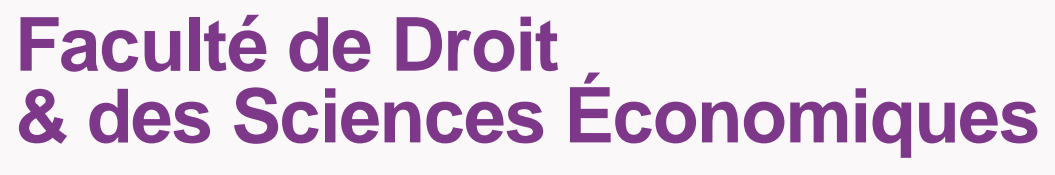

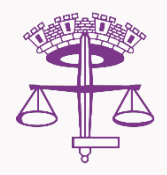

## Présentation des services numériques de l'Université de Limoges

Septembre 2023

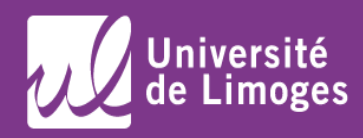

## Faculté de Droit & des Sciences Économiques

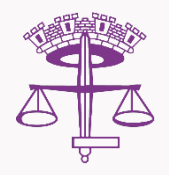

| Règl  | ements intérieur d'usage des ressources numériques p3 |
|-------|-------------------------------------------------------|
| Ι.    | Sites internet p4                                     |
| II.   | Centre d'aide et de support au numérique p6           |
| III.  | Connexion WIFI                                        |
| IV.   | BIOME : espace numérique de travail p8                |
| V.    | Messagerie p22                                        |
| VI.   | Emploi du temps p27                                   |
| VII.  | Community FDSE : ressources des cours en ligne p31    |
| VIII. | Espace de Stockage p27                                |
| IX.   | Autres ressources en ligne p31                        |
| Χ.    | Salles informatiques p37                              |
| XI.   | Mes avantages étudiant p40                            |

Informations complémentaires/ contacts ...... p41

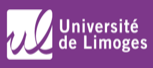

L'Université de Limoges mets à voter disposition des outils et services numériques mais cela implique le respect de son règlement intérieur.

Le non-respect du règlement intérieur est un motif de sanction disciplinaire. Annexé à votre dossier d'inscription, vous vous êtes engagé à le respecter en vous inscrivant.

L'usage des réseaux est dévolu aux activités d'enseignement, d'éducation et de recherche. L'utilisation résiduelle à titre privé doit être non lucrative et raisonnable, autant dans sa fréquence, sa durée, que sa quantité.

Des mesures de contrôle et de surveillance peuvent être effectuées par l'Université, tant sur les usages que sur certains contenus et vous serez informés si vos pratiques ne sont pas conformes.

Consulter le règlement d'usage des ressources informatiques : <u>https://support.unilim.fr/compte-et-</u> <u>donnees/mon-compte/reglement-dutilisation-3/</u>

3

## I. Sites Internet

## <u>www.unilim.fr</u>

## Site de l'Université de Limoges

| & Accessibilité + 📤 E.N.T 🞓           | UL Communities 🖀 Annuaire Q                                                                                                |                                                                                |                                                | 1 L'Université -                             |
|---------------------------------------|----------------------------------------------------------------------------------------------------|--------------------------------------------------------------------------------|------------------------------------------------|----------------------------------------------|
| Université<br>de Limoge               | s                                                                                                    |                                                                                | f 9                                            | vous Hes-                                    |
| Université - Facultés   Instituts   E | coles - Formation - Admission -                                                                                            | Vie pratique - Recherche                                                       | International                                  |                                              |
|                                       | Inscriptions 2018<br>Tous les documents nécessaires à<br>masgriptions et tr-inscriptions, faite<br>vert - millime august - | 5/2016<br>votre inscription à Université de<br>d'accueil et d'engagement. doss | Limoges sont en lig<br>ler d'inscription, règi | me : calendrier des<br>ements et usages Tout |
| Trouver une formation                 | Tout pour réussir ses<br>études                                                                                            | Des études ouvertes<br>sur la vie active                                       | ↓ L'Univ                                       | rersité en images                            |
| Agenda                                |                                                                                                    |                                                                                |                                                |                                              |

Informations générales Guide des formations Annuaires Facebook Twinter

## I. Sites Internet

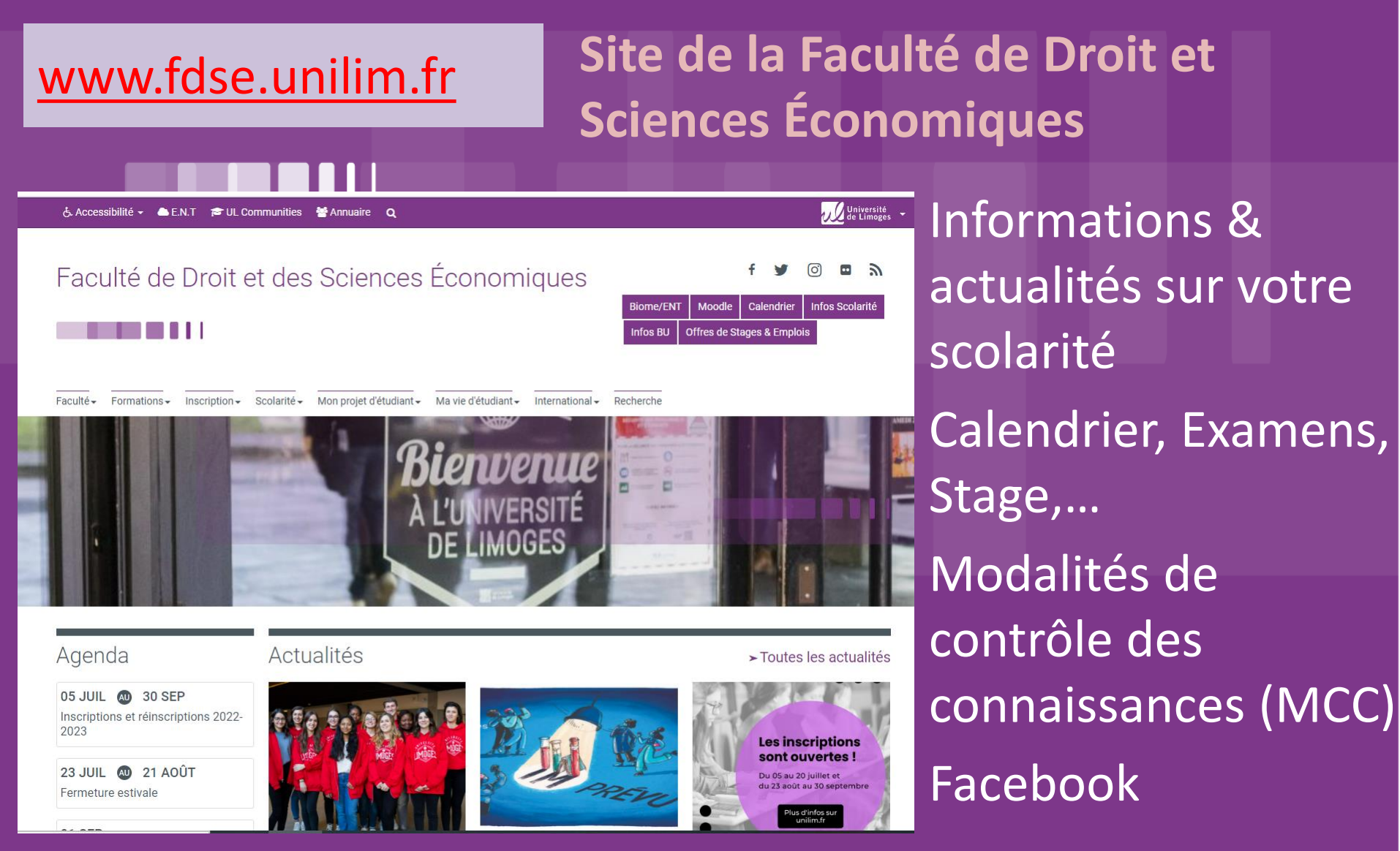

## II. Centre d'aide et de support au numérique

Vous retrouverez toutes les informations et procédures détaillées pour l'ensemble des services et outils numériques de l'Université de Limoges sur https://support.unilim.fr

| & Accessibilité → 📤 Biome 🞓 UL Communities 🔮 Annuaire 🔍              | ím⊥'Université 🗸  |
|----------------------------------------------------------------------|-------------------|
| Université<br>de Limoges Centre d'aide et de<br>support au numérique | C Se déconnecter  |
| Exemple : webmail                                                    | Rechercher        |
| Pour quel usage souhaitez-vous obtenir de l'                         | 'aide ?           |
| Télétravail Pédagogie et Réseau                                      | Mon compte        |
| Numerique                                                            |                   |
| Messagerie Poste de travail Visio Sécurité                           | Outils Assistance |

## **II. Connexion WIFI**

Sur l'ensemble des campus de l'Université de Limoges, vous avez accès à deux réseaux WIFI gratuits :

### **UNILIM-ETUD-PERS**

Authentification WEB avec vos identifiants ENT (voir III) Accès limité à certains services

### **EDUROAM**

Accès automatisé et sécurisé Compatible avec les Smartphones

Aide : https://support.unilim.fr/reseau/reseau-wi-fi/presentation-du-service/

## **III. BIOME :** Ensemble des services numériques de l'Université (ex ENT)

#### Sur un ordinateur

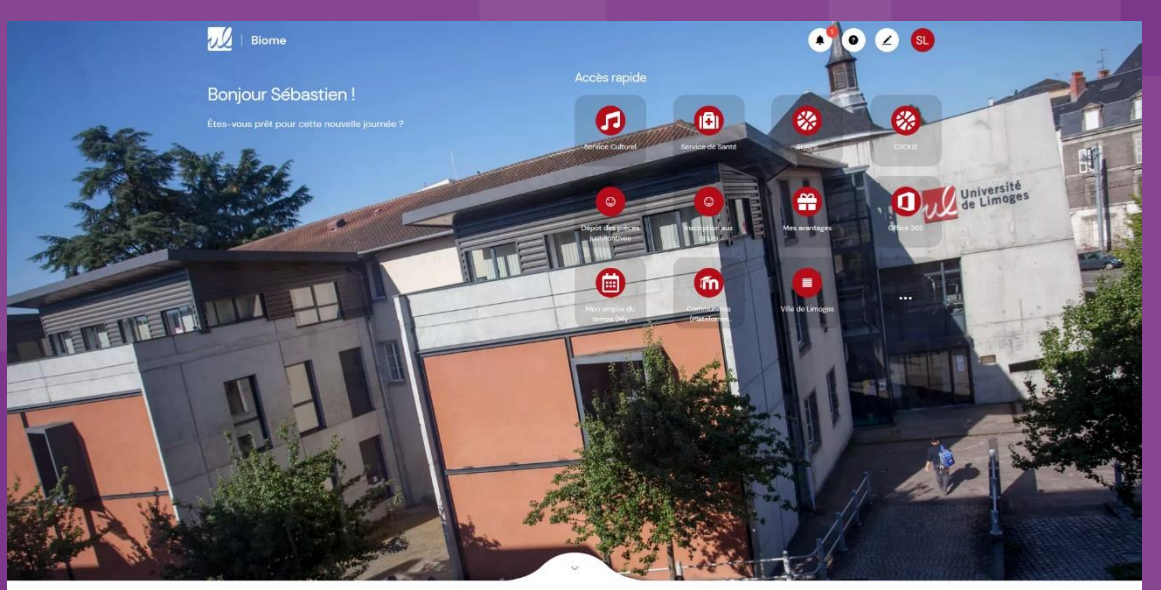

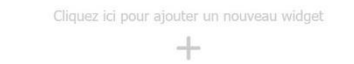

W Université de Limoges | Mentions légales

https://biome.unilim.fr/

#### Sur un smartphone

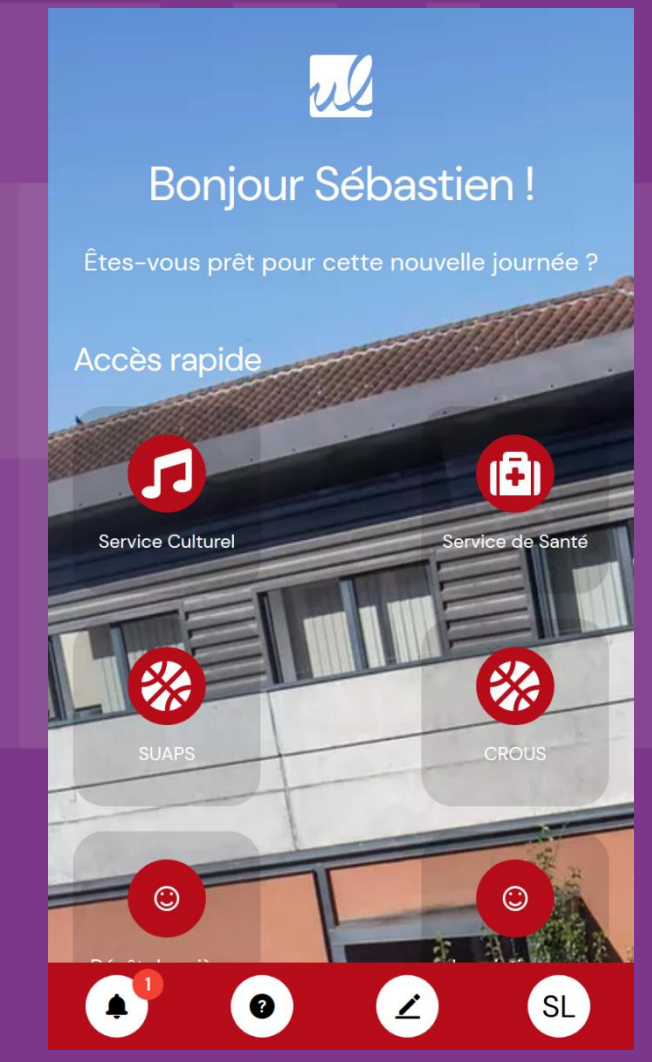

## III. BIOME

Ensemble des services numériques de l'Université : Messagerie Office 365 : votre mél en @etu.unilim.fr Emploi du temps Mes partages : Espace de stockage/partage Service scolarité : Relevé de notes, inscriptions pédagogique Service de documentations Bibliothèque, ressource en ligne **Services pédagogiques** : Community FDSE, UNJF... Service culturel Sport universitaire, mais aussi des info sur la ville, .....

> Accès par Internet, via une authentification unique : Identifiant de la forme votrenomxx avec mot de passe

> > xx= 01, 02, 03..., 11, 12, 13....

## III. BIOME1. Validation du compte

Avant de pouvoir accéder à Biome, vous devez avoir un compte universitaire (c'est par Biome que vous vous êtes inscrit !)

Pour activer votre compte, vous devez avoir payé vos droits d'inscription.

Si votre compte n'est pas encore actif :

- Munissez-vous de votre carte d'étudiant
- Ouvrez votre navigateur Internet et Biome
- Suivez les indications pour <u>Valider votre compte</u>.

Aide sur : <u>https://support.unilim.fr/compte-et-donnees/mon-compte/activer-mon-compte/</u>

Attention : N'oubliez pas votre identifiant et mot de passe, ces informations sont personnelles et ne pourront vous être fournies par l'Université si vous les perdez !

En cas de problème : **svp-dsi@unilim.fr** 

### III. Biome 2.Modification de son mot de passe, de l'image de fond

Acc>s rapide

1Ŧ

Service de Sante

munitie

Applications et services accessible en un clic

et modifiables

Pour personnaliser l'image de fond, la taille de la police, les couleurs, supprimer des applications Pour voir son compte, modifier son mode de passe

e%

Université

Cliquez ici pour accéder à directement à moodle ou l'agenda (voir diapo 15)

Biome

**Bonjour Pascale!** 

Êtes-vous prête pour cette nouvelle journée ?

8

## III. Biome3. supprimer les applications affichées

Pour modifier l'ordre d'affichage des applications ou pour en supprimer

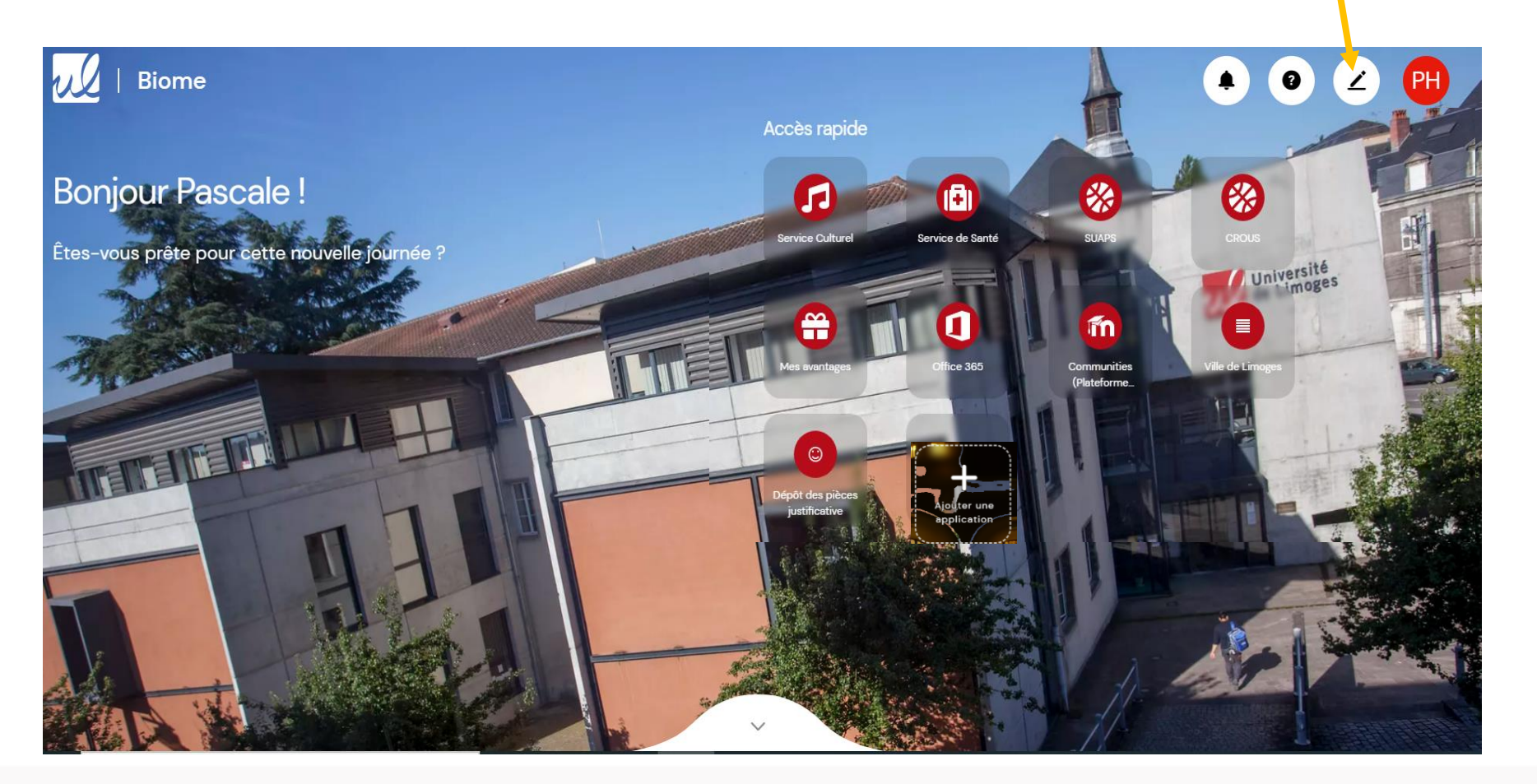

#### III. Biome 3. Supprimer les applications affichées

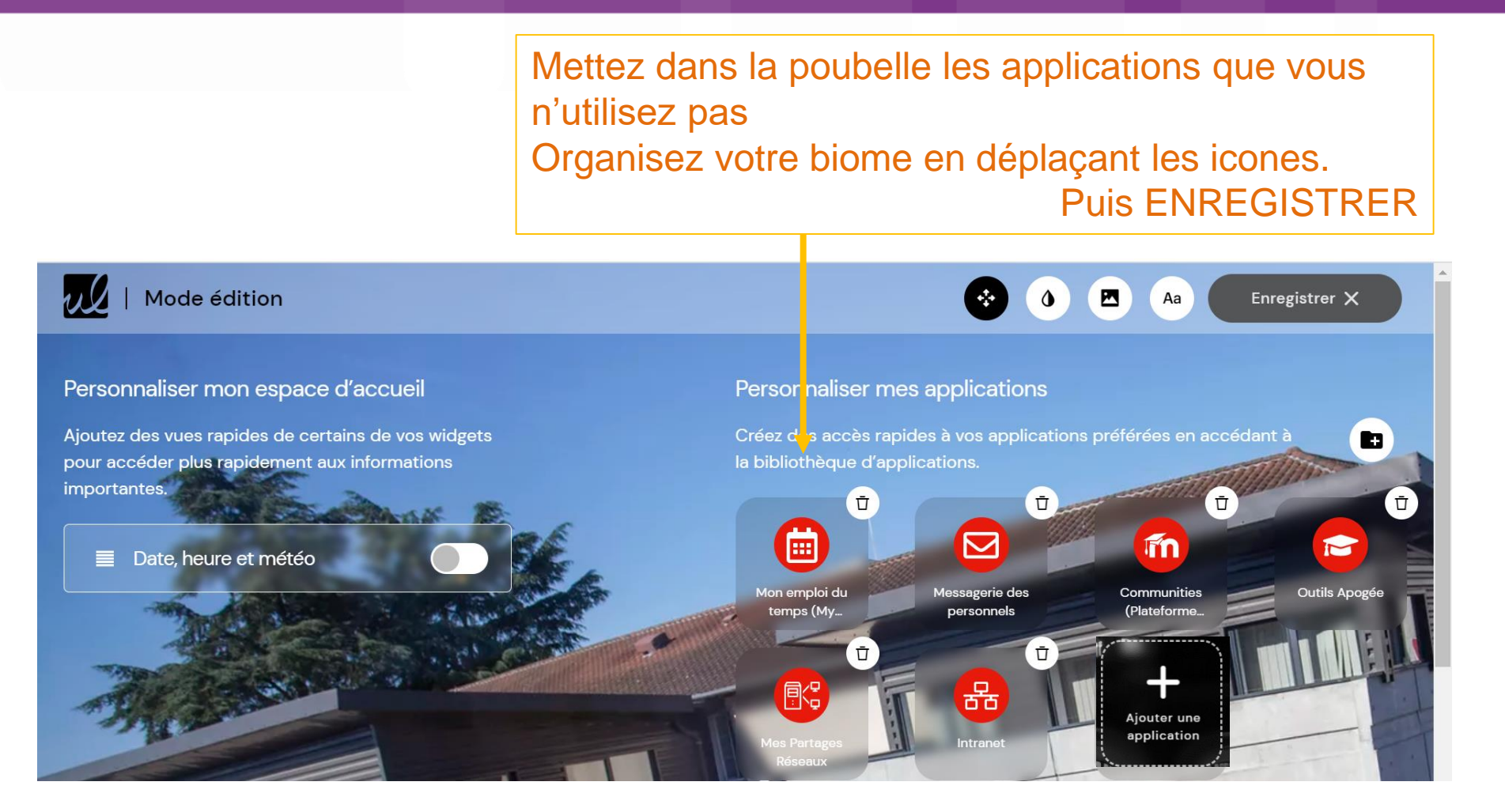

## III. Biome3. Ajouter des applications

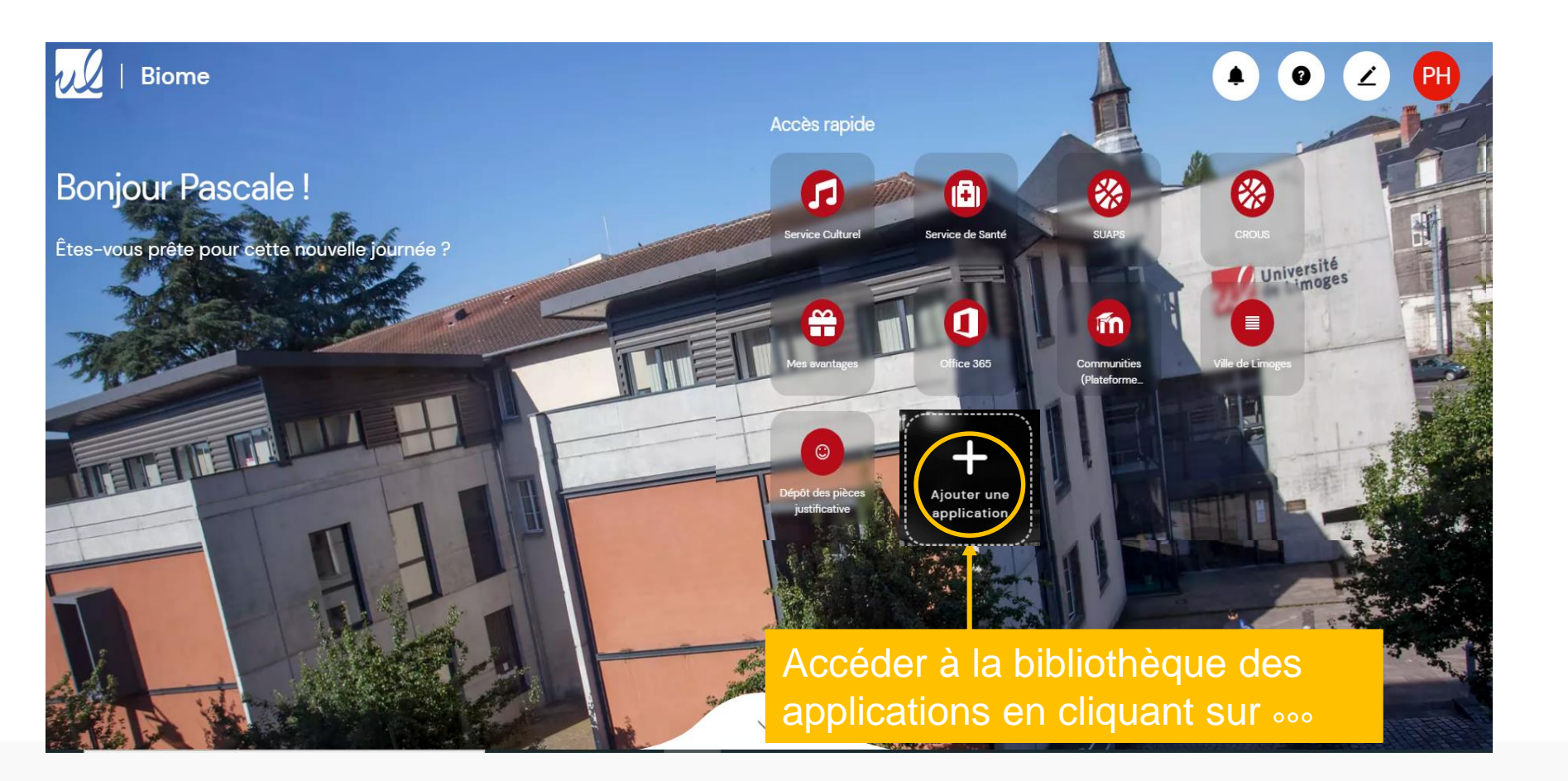

## III. Biome3. Bibliothèque des applications

Vous trouverez ici tous les outils et services disponibles de l'Université. Pour **utiliser ponctuellement** un service, cliquer sur **Ouvrir** Pour **ajouter des services** sur votre Biome, cliquez sur **Ajouter**, puis en haut à droite Fermer.

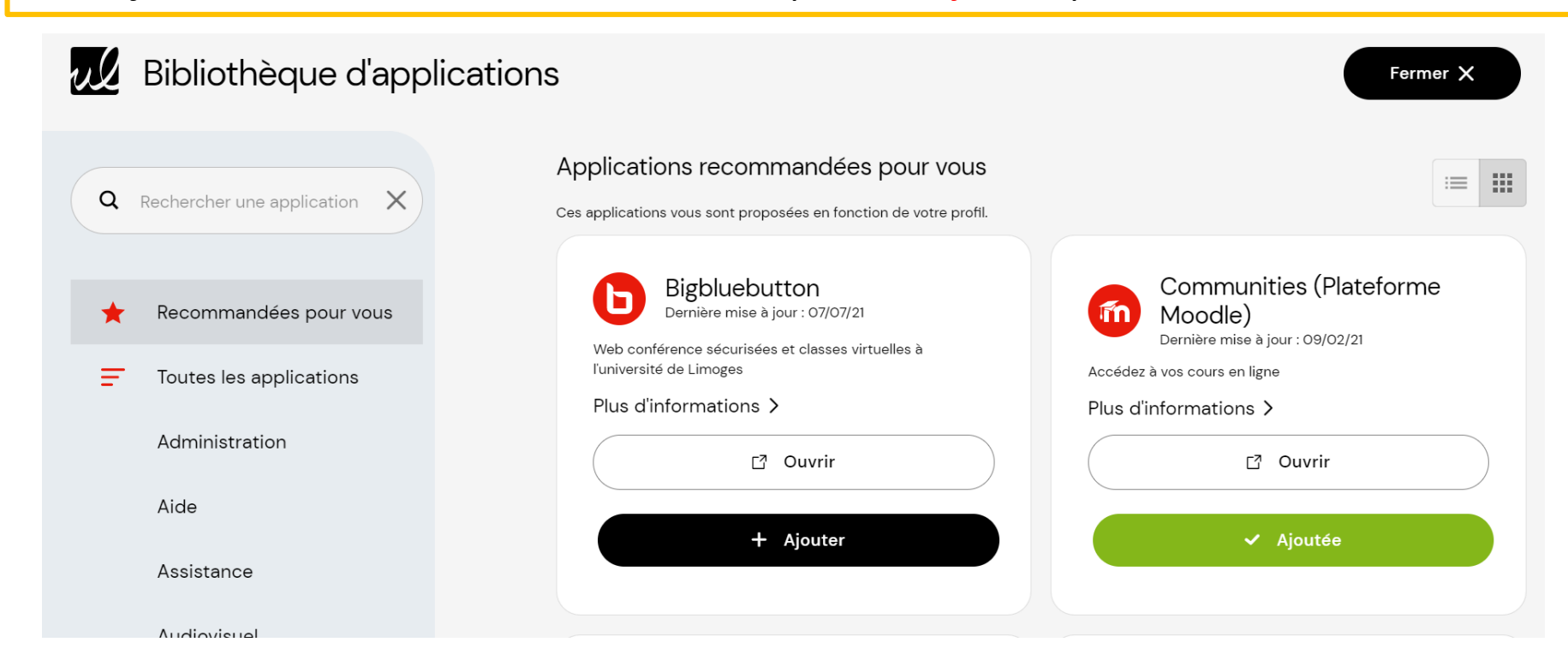

Les applications et services déjà sur votre BIOME ont le bouton « ajouté » vert, pour les supprimer de votre BIOME, voir diapo précédente.

Pour plus d'aide :

https://support.unilim.fr/compte-et-donnees/biome/presentation-du-service/

### III. Biome 4.Ajouter ses cours en ligne dans la partie inférieure de la page

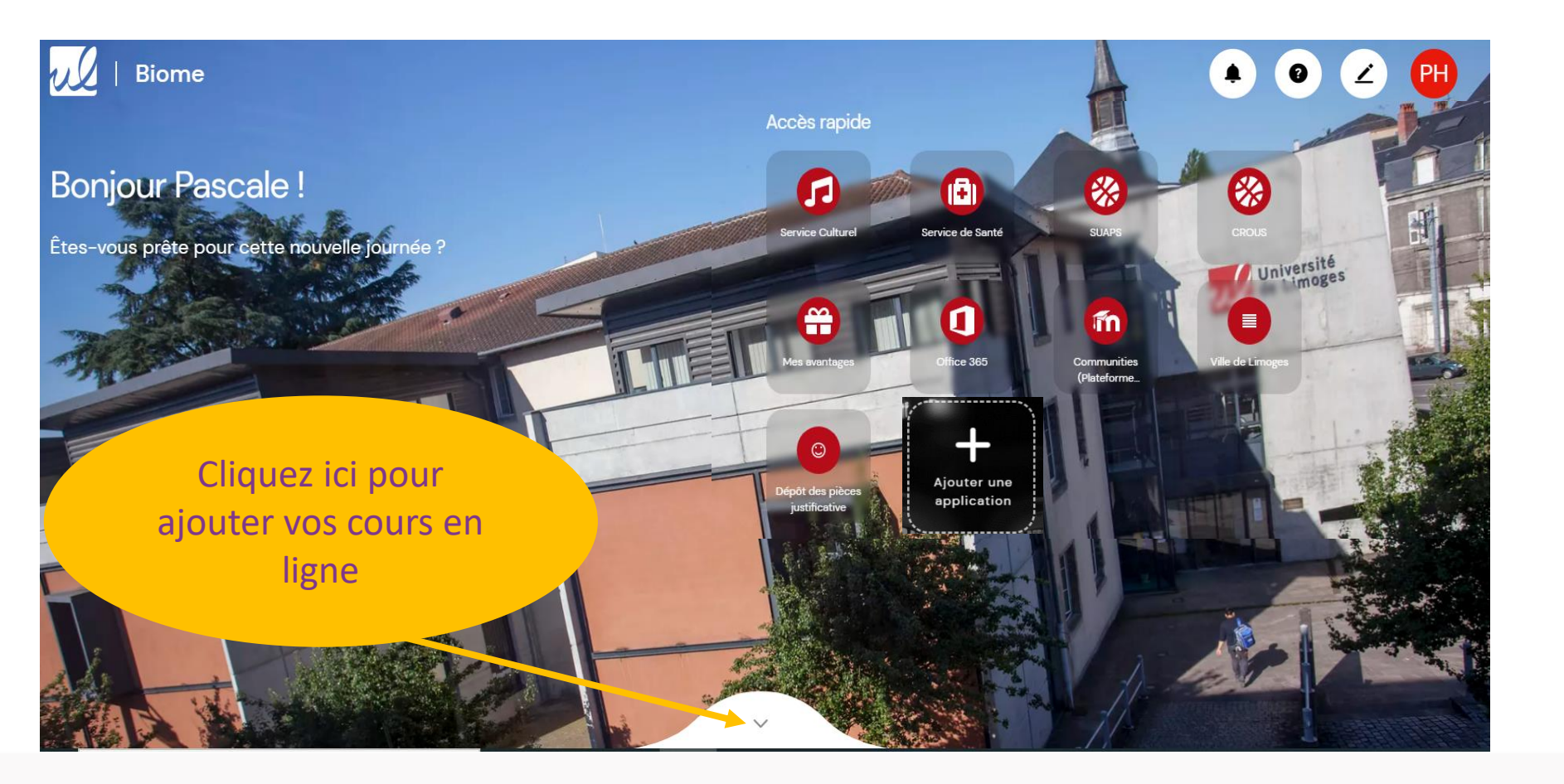

### III. Biome 4.Ajouter ses cours en ligne dans la partie inférieure de la page

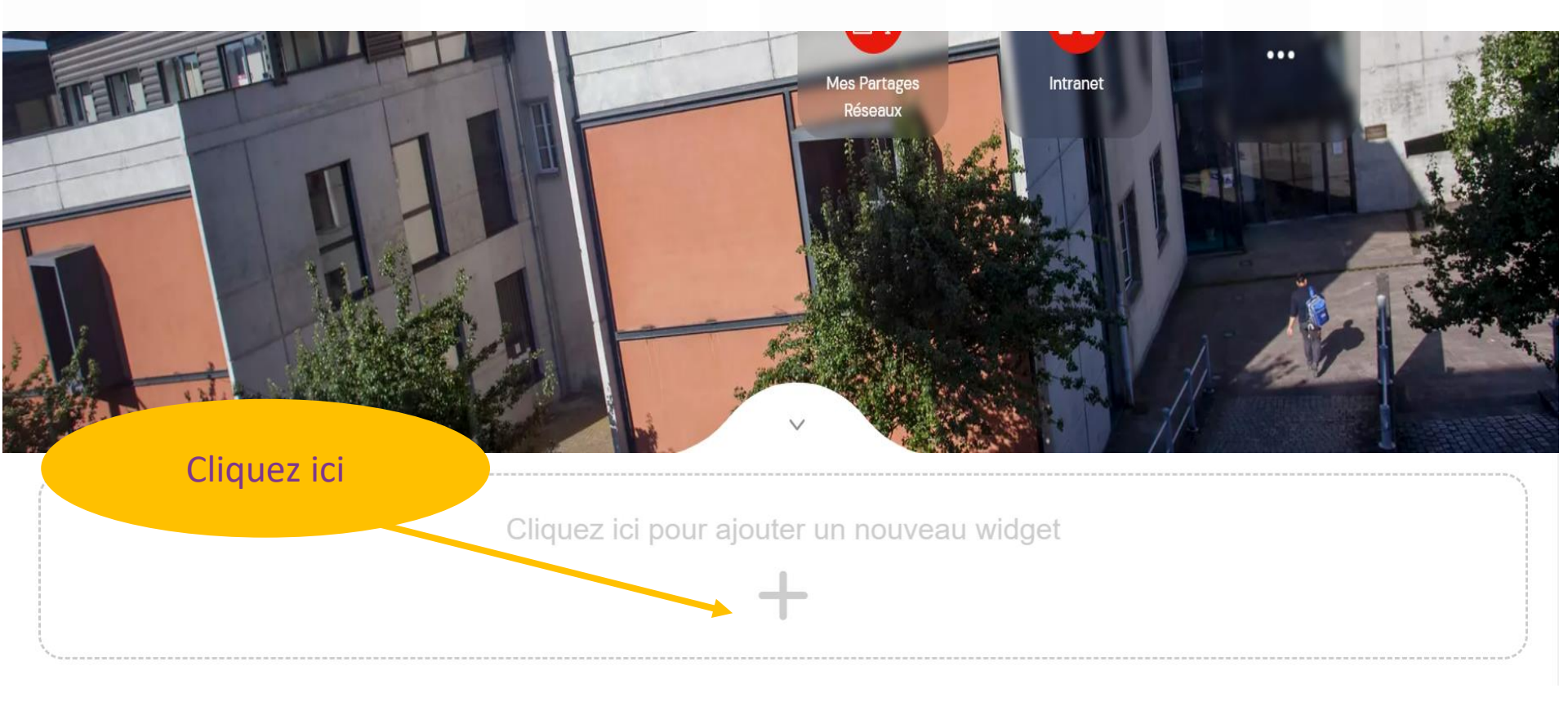

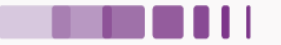

## III. Biome4.Ajouter ses cours en ligne dans la partie inférieur de la page

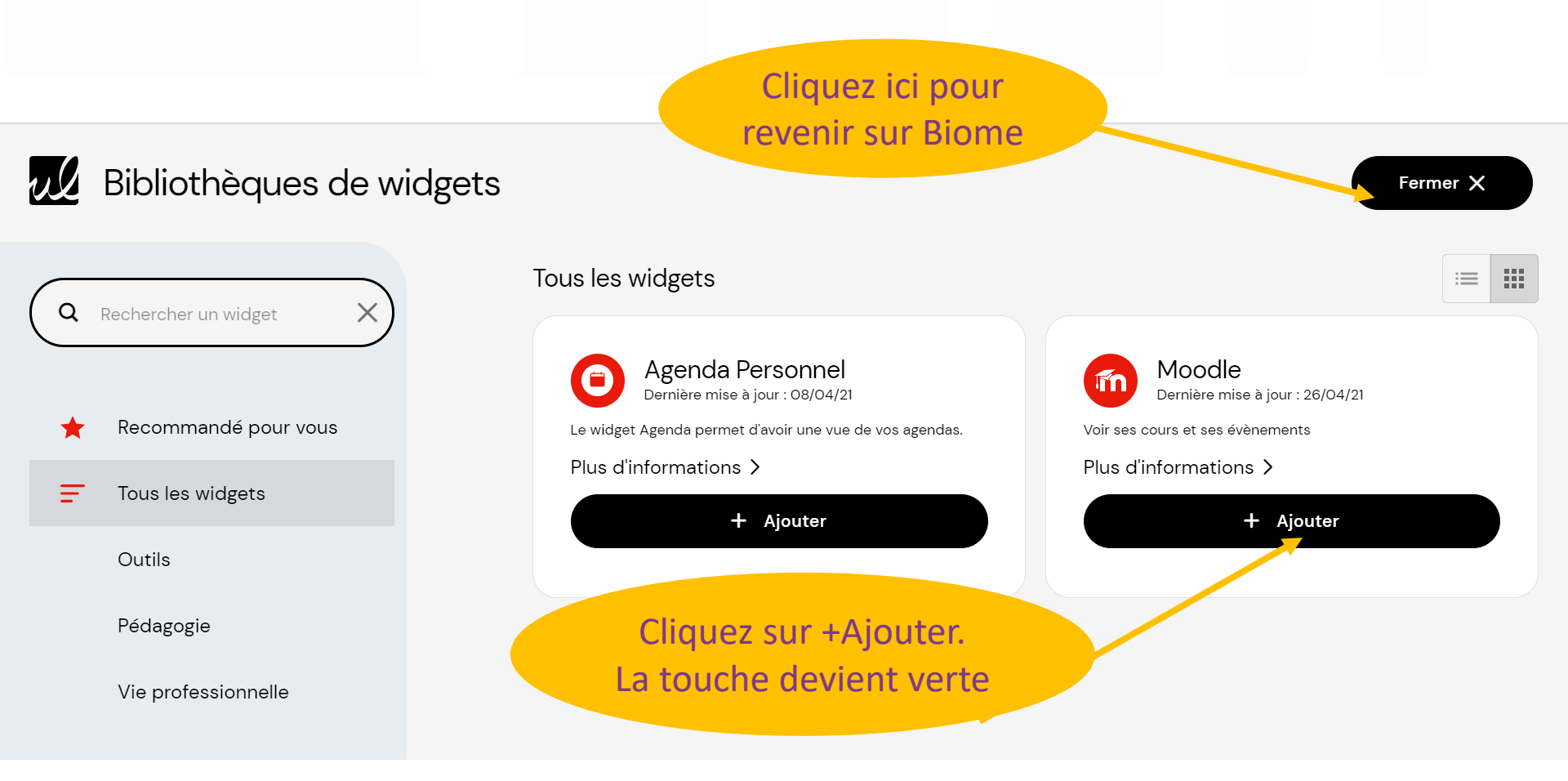

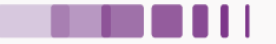

## III. Biome4.Ajouter ses cours en ligne dans la partie inférieur de la page

Moodle apparaît en bas de la fenêtre Biome.

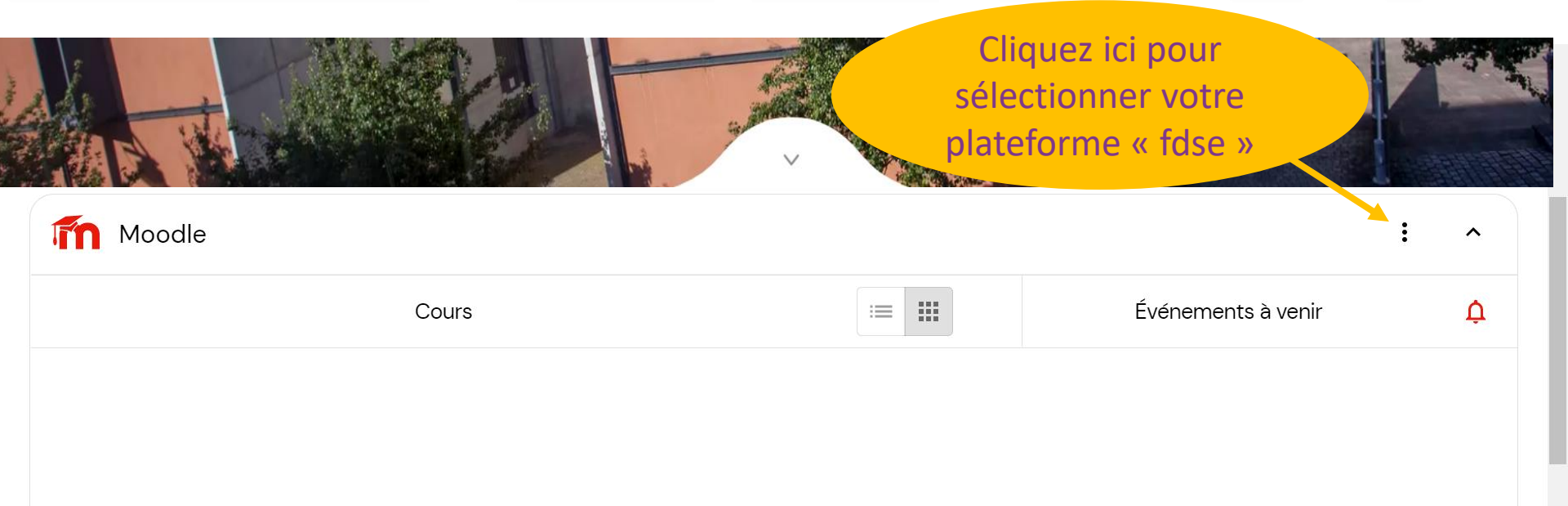

Vous n'avez aucune plateforme Moodle sélectionnée.

Éditez les options pour en ajouter.

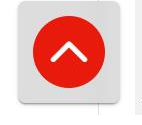

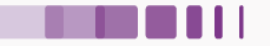

### III. Biome 4.Ajouter ses cours en ligne dans la partie inférieur de la page

#### Moodle apparaît en bas de la fenêtre Biome. Il ne reste plus qu'à sélectionner « fdse » et à valider

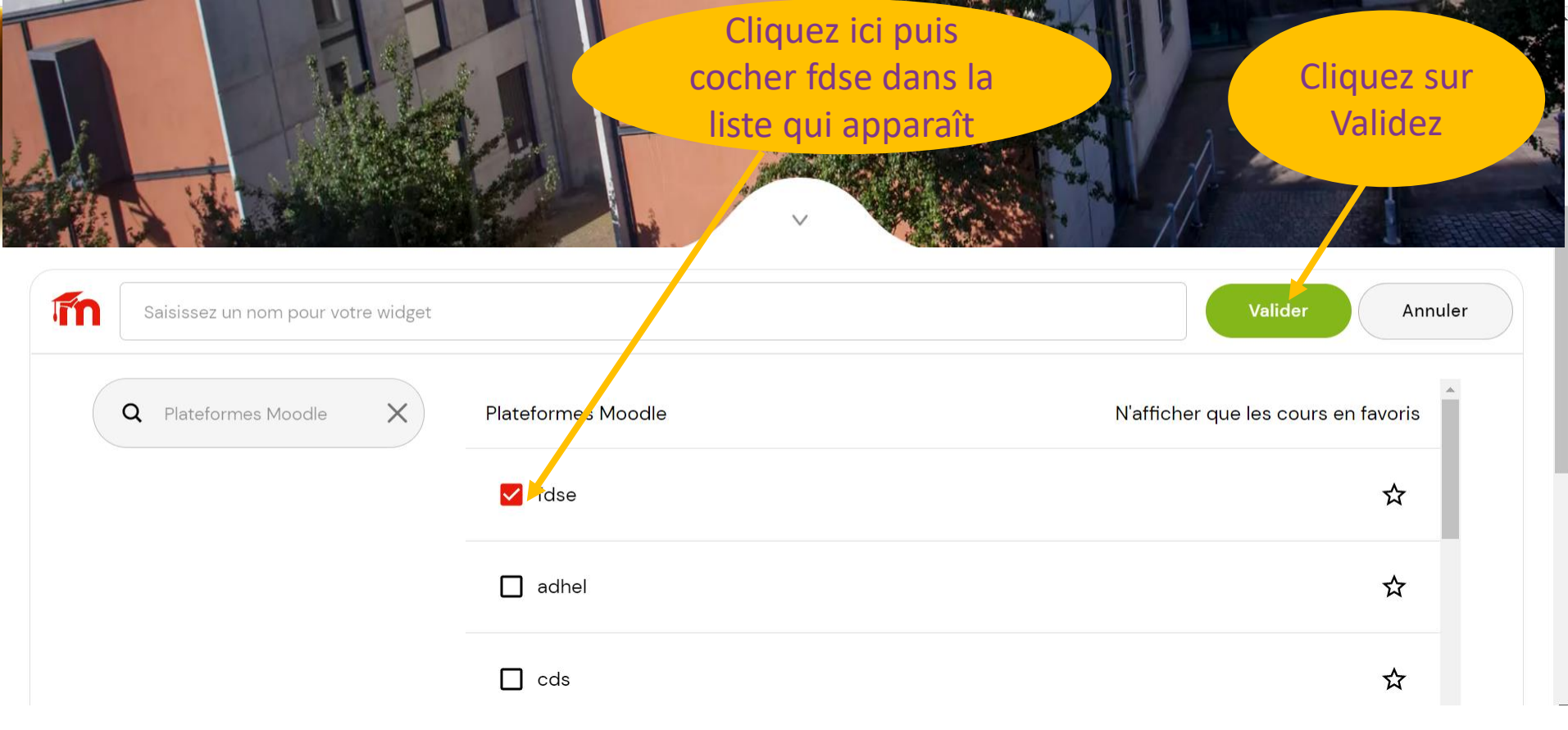

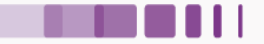

### III. Biome 4. Ajouter ses cours en ligne dans la partie inférieur de la page

#### Vos cours sont listés dans la partie inférieure de BIOME !

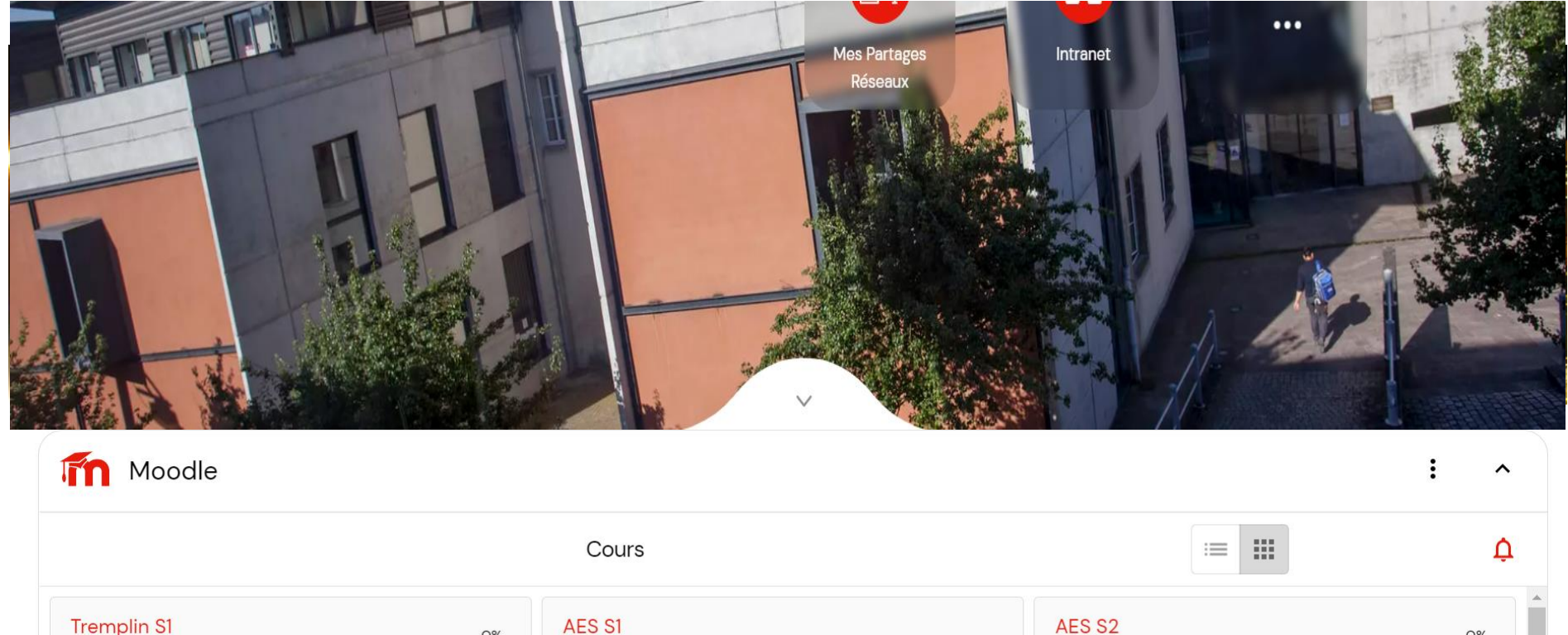

Tremplin S1 Numérique

fdse

0%

AES RP1 S1 Mathématiques

AES Immo RP2 S2 PIX

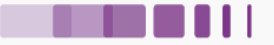

0%

## **IV. Messagerie Office 365**

Votre adresse mél <u>prenom.nom@etu.unilim.fr</u> (parfois avec un numéro après le nom) est le seul moyen de communication entre l'Université, la Faculté, vos enseignants et vous.

Vous devez donc relever vos emails régulièrement : en passant par Biome puis Office 365 en utilisant l'application Outlook

### IV. Messagerie Office 365 1. Outlook sur Biome

Messagerie Office 365

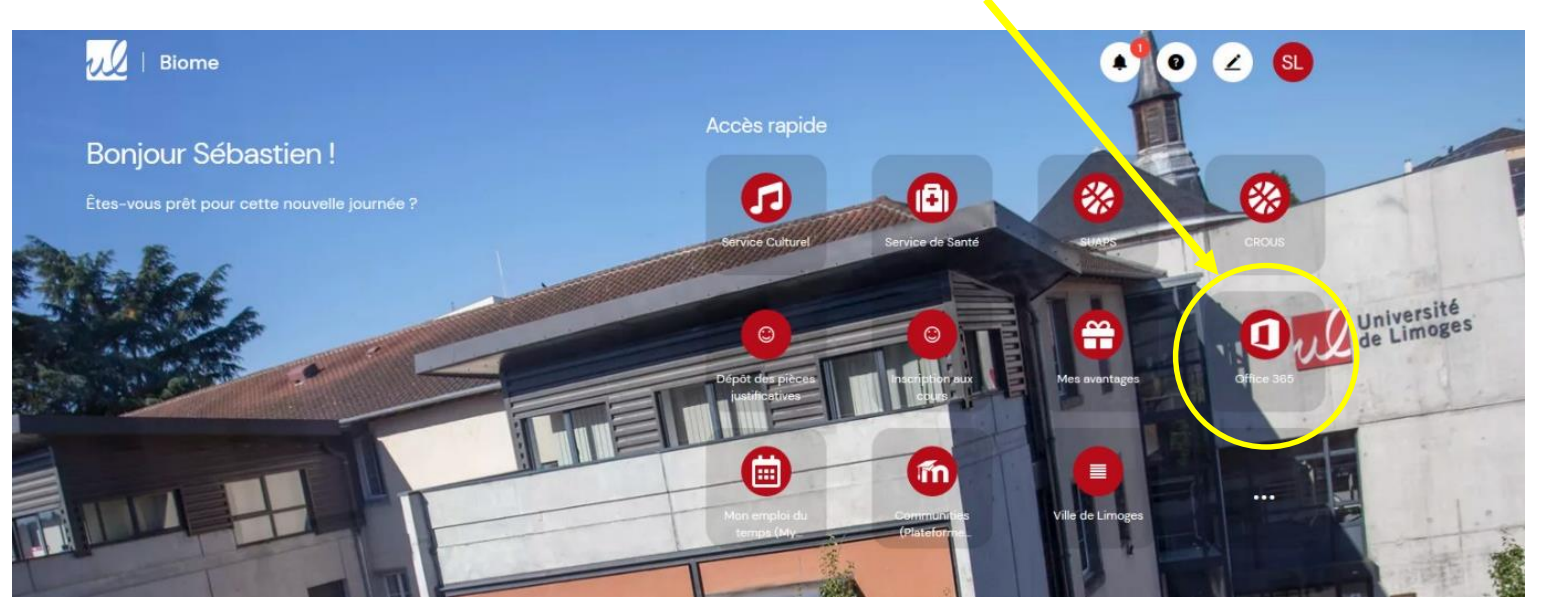

### IV. Messagerie Office 365 1. Outlook

### Sur Biome, dans « Office 365 (Messagerie Etu) », choisissez « Outlook ». Votre messagerie apparaît.

|            | Outlook              |                                                                                                    | S 🕸 ? 🖘 Q 📭                                                                                                    |
|------------|----------------------|----------------------------------------------------------------------------------------------------|----------------------------------------------------------------------------------------------------|
| ≡          | Nouveau courrier     | iii Supprimer 🔄 Archiver 🚫 Courrier indésirable $\vee$                                                                   | 🖋 Ranger 🗈 Déplacer vers \vee 🧔 Catégoriser \vee 🦻 Annuler \cdots                                                                                                    |
| $\sim$     | Favoris              | ⊘ Ä Prioritaire ♀ Autres Filtrer ∨                                                                                       | [Infos-DSI] Incident technique - Indisponibilité des services                                                                                                    |
|            | Boîte de récep 71    | DSI - Université de Limoges                                                                                              | infos-dsi-etu-request@unilim.fr de la part de<br>$DSI_{-}$ Université de Limoges esura-dei@unili                                                                                                    |
|            | Éléments envoyés     | version web Incident technique - perturbatio                                                                             | m.fr>                                                                                                    |
| Ø          | Brouillons 1         | Mai                                                                                                    | étudiants <infos-dsi-etu@unilim.fr> ⊗</infos-dsi-etu@unilim.fr>                                                                                                    |
|            | Ajouter un favori    | DSI - Université de Limoges<br>[Infos-DSI] Incident techniqu 06/05/2019<br>version web Incident technique - Indisponibil | Université Direction du Système                                                                                                    |
| $\sim$     | Dossiers             | 2019                                                                                                    | de Limoges d'Information                                                                                                    |
| $\square$  | Boîte de récept 71   | 2018                                                                                                    |                                                                                                    |
| Ø          | Brouillons 1         | DSI - Université de Limoges<br>[Infos-DSI] DSI : Incident 20/12/2018<br>DSI : Incident version web Boniour, Nous avo     | Incident technique - perturbation des services                                                                                                    |
| $\square$  | Éléments envoyés     | Turrienques                                                                                                    |                                                                                                    |
| Ĩ          | Éléments supprimés   | RSSI Université de Limoges<br>[Infos-DSI] Sécurité du Systè 08/11/2018                                                   | Suite à un incident majeur (coupure électrique générale) qui a affecté la salle                                                                                                    |
| $\bigcirc$ | Courrier indésirable | Version web Le 08 novembre 2018 Fausse ca                                                                                | serveurs de la DSI ce matin a 10h tous les services ont été stoppes.                                                                                                    |
|            |                      | Université de Limoges<br>Soirée à guichets fermés, ani 23/10/2018<br>#6 - infos de la semaine version en ligne 23        | Cet incident a induit des pannes sur certains équipements (serveurs et composants du réseau). Actuellement nous assurons une exploitation de nos serveurs en mode "dégradé" en assurant le fonctionnement de <b>tous</b> nos |

Si vous avez des soucis, consultez https://support.unilim.fr/messagerie/messagerie-etudiante/

## IV. Messagerie Office 365 Outlook sur votre smartphone

### L'application Microsoft Outlook disponible sur Mac et Windows, sur iOS et Android

#### Messagerie

#### Messagerie étudiante

Messagerie et agenda étudiants

#### Messagerie des personnels

La messagerie en résumé Premier pas Guides utilisateur Mails : filtrer automatiquement ses messages Agenda : ajouter l'emploi du temps ADE Contacts : s'abonner à l'annuaire des étudiants Mails : Générer sa signature Mails : activer un message d'absence Mails : rediriger ses messages Mails : sauvegarder ou transférer ses messages Bonnes pratiques

#### Problèmes connus et Questions fréquentes

Messages perdus et problèmes de quota Messages marqués {Pub?} et {Spam?} Office 365 – Problèmes fréquents Problèmes Thunderbird et Apple Mail Problèmes Android et iOS (iPhone, iPad) Suppression INBOX.Trash

#### Mobiles et tablettes

Téléphone ou tablette Android iPhone, iPad ou Ipod Touch Android – Couleur agendas

#### Logiciel de messagerie

Apple Calendrier (Mac) Apple Contacts (Mac) Apple Mail (Mac) Outlook Thunderbird Thunderbird (Agenda et Contacts) Autres clients de messagerie

#### Listes de diffusion

Créer une liste de diffusion Gérer les abonnés d'une liste Paramétrer une liste Vérifier les paramètres d'une liste

. .

 $\sim$ 

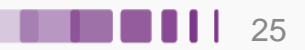

## **IV. Messagerie Office 365 sur smartphone**

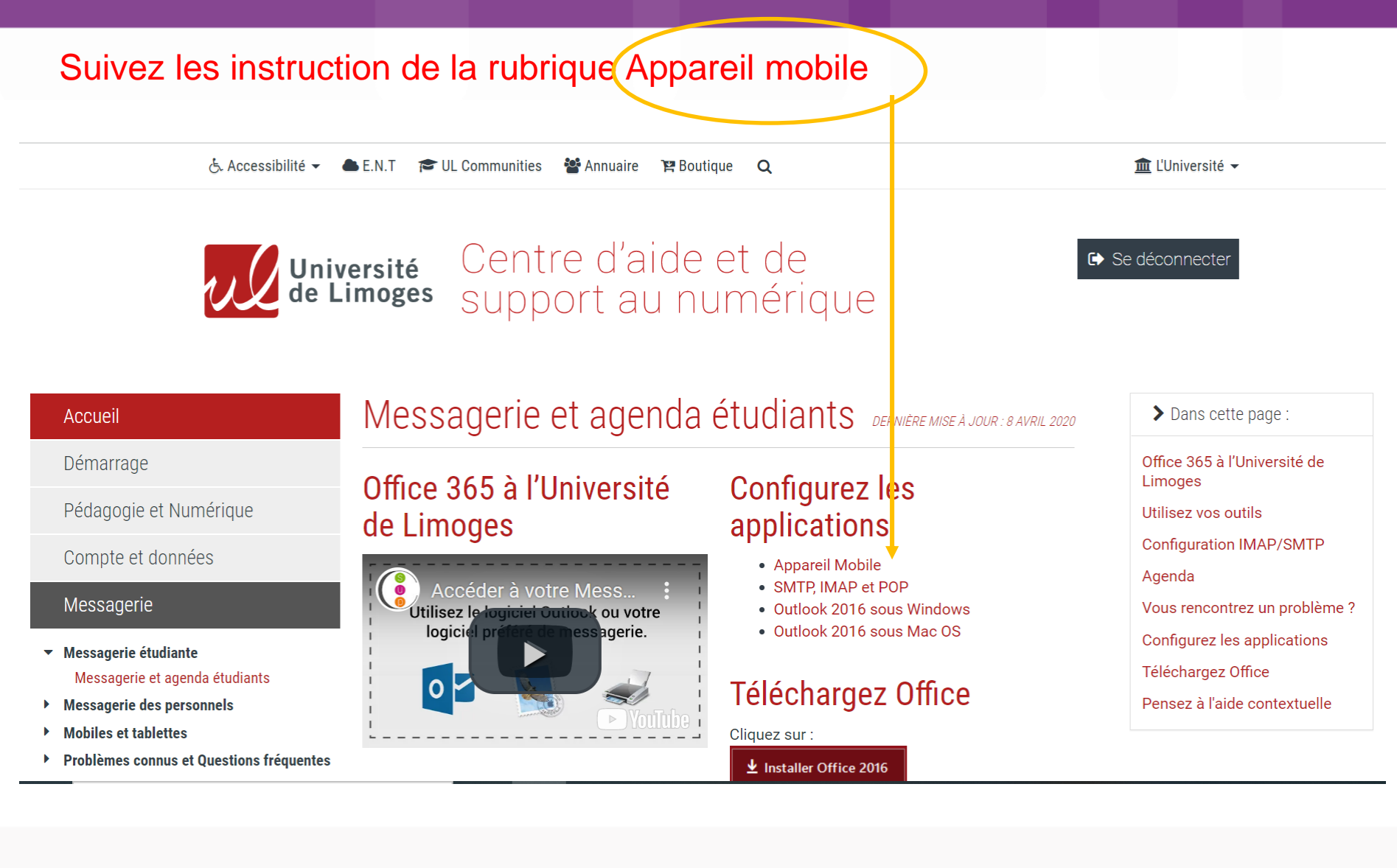

26

## V. L'emploi du temps en ligne

## Où?

### ≻Sur Biome

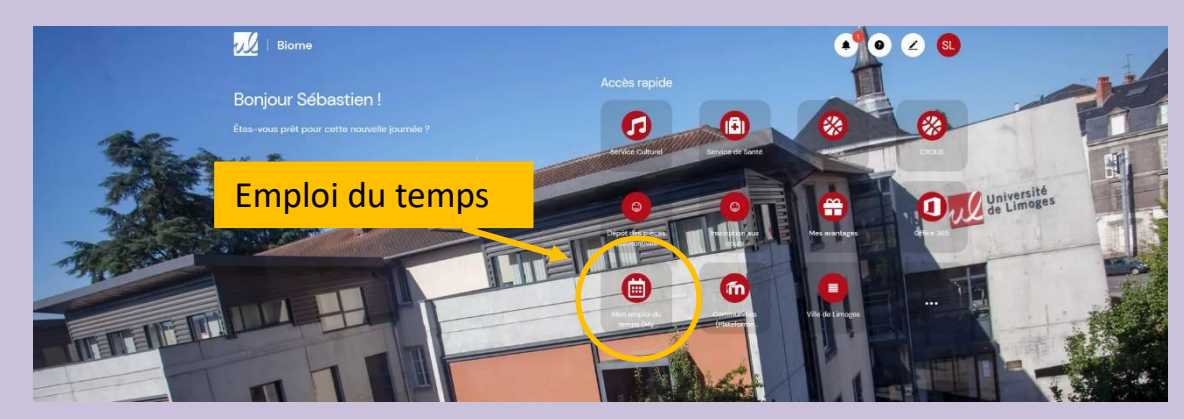

### >En vous abonnant sur votre smartphone

## V. L'emploi du temps en ligne depuis Biome

Tant que vos **Inscription Pédagoqiue (IP) ne sont pas effectuuées, vous devrez sélectionner manuellement** vos cours et vos groupes de TD en ouvrant l'arborescence.

L'inscription pédagogique vous permettra de valider vos matières à choix et se fait courant septembre en ligne sur BIOME.

Lisez vos mails, la scolarité alerte des dates limite pour effectuer vos IP.

Lorsque votre inscription pédagogique (IP) a été effectuée, votre emploi du temps personnalisé sera automatiquement présélectionné.

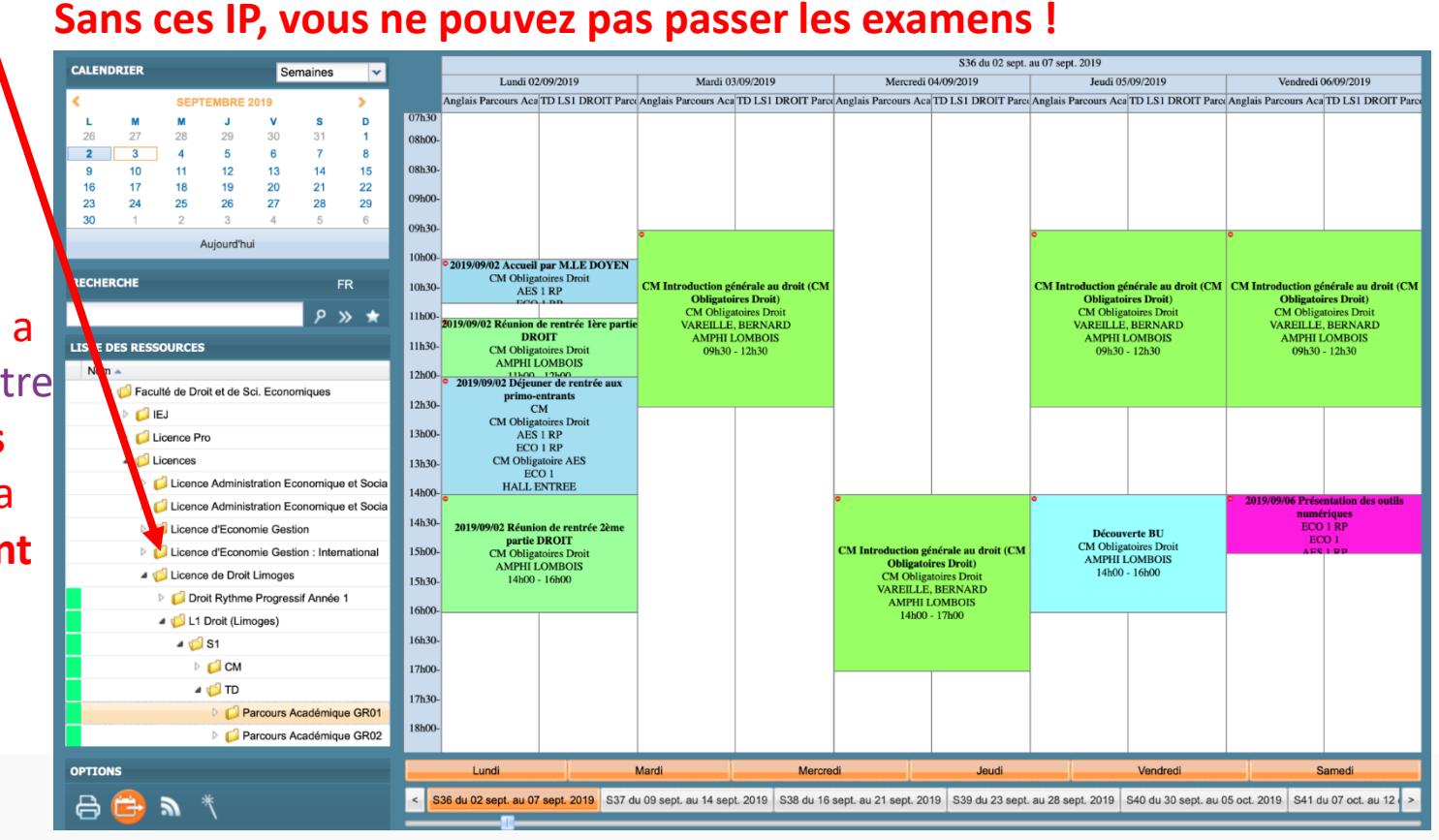

28

## V. L'emploi du temps sur smartphone

Vous pouvez récupérer votre emploi du temps personnel sur d'autres espaces, mais il faut **s'abonner à chaque rentrée universitaire** avec un lien que vous pouvez créer en suivant la procédure ci-dessous :

- 1 . Allez sur BIOME > Emploi du temps
- 2. Sélectionnez vos cours et TD (libellé en surbrillance orangée)

|                                | 18530-                      |
|--------------------------------|-----------------------------|
| TD PA Espagnol AES 1 GR01      | 101100-                     |
| TD PA Espagnol AES 1 GR02      | 19h00-                      |
| TD PA Espagnol AES 1 GR03      | 19h30-                      |
| TD PA Espagnol AES 1 GR04      |                             |
| Italien                        | 20h00-                      |
| Parcours Académique GR01       | 20h30-                      |
| Parcours Académique GR02       | 21h00-                      |
| Anglais Parcours Académique 02 |                             |
| Maths Parcours Académique GR02 | 21h30-                      |
|                                | 22h00                       |
| OPTIONS                        | Lundi                       |
|                                | < S45 du 04 nov. au 09 nov. |
| Export Agenda                  |                             |

3. Cliquez sur le bouton d'exportation (Export Agenda )en bas à gauche

## V. L'emploi du temps sur smartphone

Transférer son emploi du temps via Outlook et l'application Outlook Dans ENT > Bureau > Office 365 (Messagerie Etu), choisissez « Outlook »

|            | Outlook              |                                                                                                    | S 🕸 ? 🖘 Q 📴                                                                                                    |
|------------|----------------------|----------------------------------------------------------------------------------------------------|----------------------------------------------------------------------------------------------------|
| =          | Nouveau courrier     | in Supprimer 🔁 Archiver 🚫 Courrier indésirable $	imes$                                                                  | 🞸 Ranger 🗈 Déplacer vers 🗸 🤣 Catégoriser 🗸 🏷 Annuler \cdots                                                                                                    |
| $\sim$     | Favoris              | ⊘ ☆ Prioritaire ♀ Autres Filtrer ∨                                                                                      | [Infos-DSI] Incident technique - Indisponibilité des services                                                                                                    |
|            | Boîte de récep 71    | DSI - Université de Limoges                                                                                             | $\square infos-dsi-etu-request@unilim.fr de la part de DSI - Université de Limones < syn-dsi@unili \bigtriangleup \ 5 \ (5 \rightarrow \cdots)$                                                                              |
|            | Éléments envoyés     | version web Incident technique - perturbatio                                                                            | m.fr><br>Ven 12/07/2019 18:13                                                                                                    |
| Ø          | Brouillons 1         | Mai                                                                                                    | étudiants <infos-dsi-etu@unilim.fr> ⊗</infos-dsi-etu@unilim.fr>                                                                                                    |
|            | Ajouter un favori    | DSI - Université de Limoges<br>[Infos-DSI] Incident techniq 06/05/2019<br>version web Incident technique - Indiaponibil | Université Direction du Système                                                                                                    |
| $\sim$     | Dossiers             |                                                                                                    | de Limoges d'Information                                                                                                    |
|            | Boîte de récept 71   |                                                                                                    | I                                                                                                    |
| Ø          | Brouillons 1         | Infos-DSI] DSI : Incident 20/12/2018     Si Lanciert und Parieur Neuronau                                               | Incident technique - perturbation des services                                                                                                    |
| $\land$    | Éléments envoyés     | DSI : Incident version web Bonjour, Nous avo                                                                            | numeriques                                                                                                    |
| Ĩ          | Éléments supprimés   | RSSI Université de Limoges<br>[Infos-DSI] Sécurité du Systè 08/11/2018                                                  | Suite à un incident majeur (coupure électrique générale) qui a affecté la salle                                                                                                    |
| $\bigcirc$ | Courrier indésirable | version web Le 08 novembre 2018 Fausse ca                                                                               | serveurs de la DSI ce matin à 10h tous les services ont été stoppés.                                                                                                    |
|            |                      | Université de Limoges<br>Soirée à guichets fermés, ani 23/10/2018<br>#6 - infos de la semaine version en ligne 23       | Cet incident a induit des pannes sur certains équipements (serveurs et composants du réseau). Actuellement nous assurons une exploitation de nos serveurs en mode "dégradé" en assurant le fonctionnement de <b>tous</b> nos |
|            |                      | Cliquez sur l'id                                                                                                    | cone du calendrier                                                                                                    |

# VI. Community FDSE : ressources des cours en ligne

C'est dans cet espace que vous trouverez : des fiches de TD des documents de cours des annales de sujets d'examens

Mais aussi les classes virtuelles, des forums.. messagerie directe avec les enseignants.

Vous pouvez aussi être amenés à y déposer vos travaux à la demande de vos enseignants.

Vous êtes inscrits automatiquement sur Community FDSE à tous les cours de votre année d'étude, quel que soient vos choix pédagogiques sur les matières

## VI. Community FDSE 1. accès

Bonjour Sébastien !

Cliquez sur Communities, puis . choisissez «Faculté de Droit et des Sciences Economiques»

1

2%

m

-

Ou cliquez ici pour accéder vos cours en ligne (après les avoir ajoutés cf diapo 15 à 20)

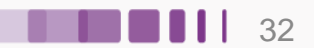

## III. Biome4.Accéder à ses cours en ligne

Tous les cours de votre année d'étude apparaissent.

X Nouvelle version de Moodle ! Découvrir les nouveautés.

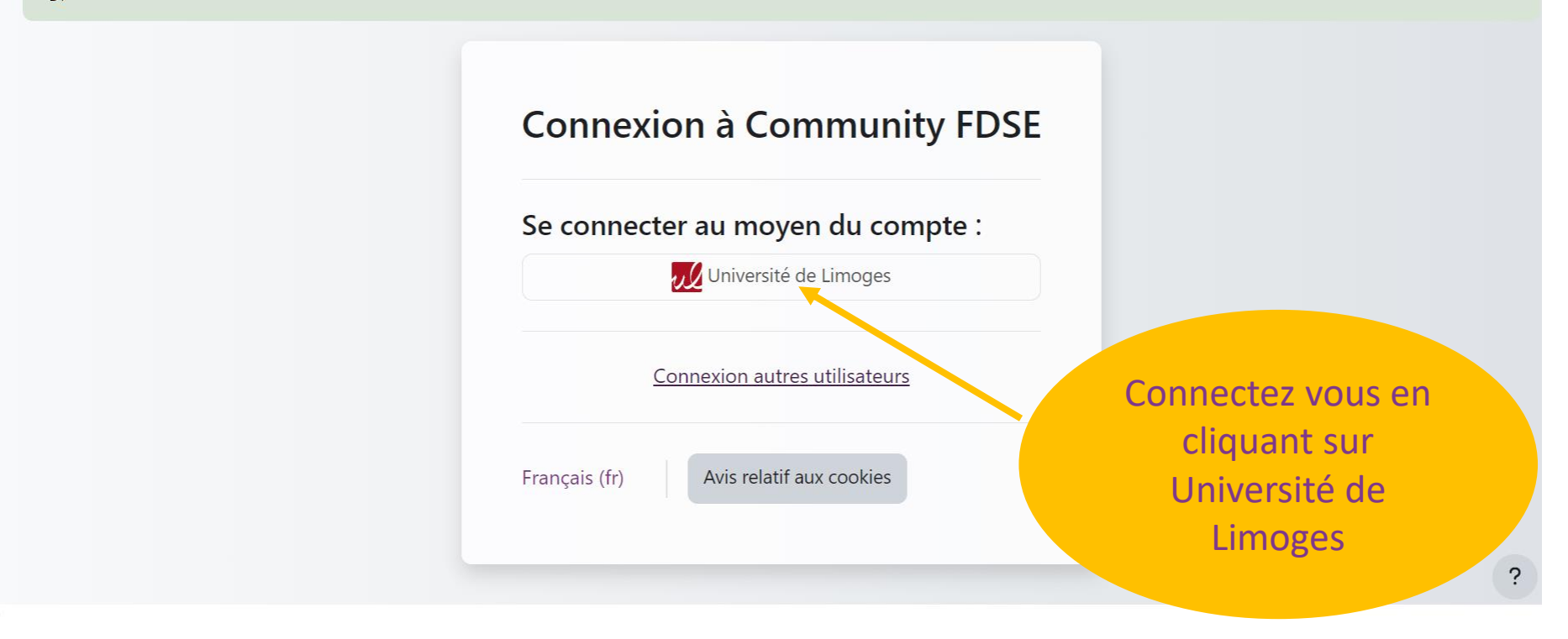

## VI. Community FDSE 1. Présentation d'un cours

Cliquez ici pour afficher le menu de gauche. Dans « Mes cours », vous trouverez la liste de tous vos cours

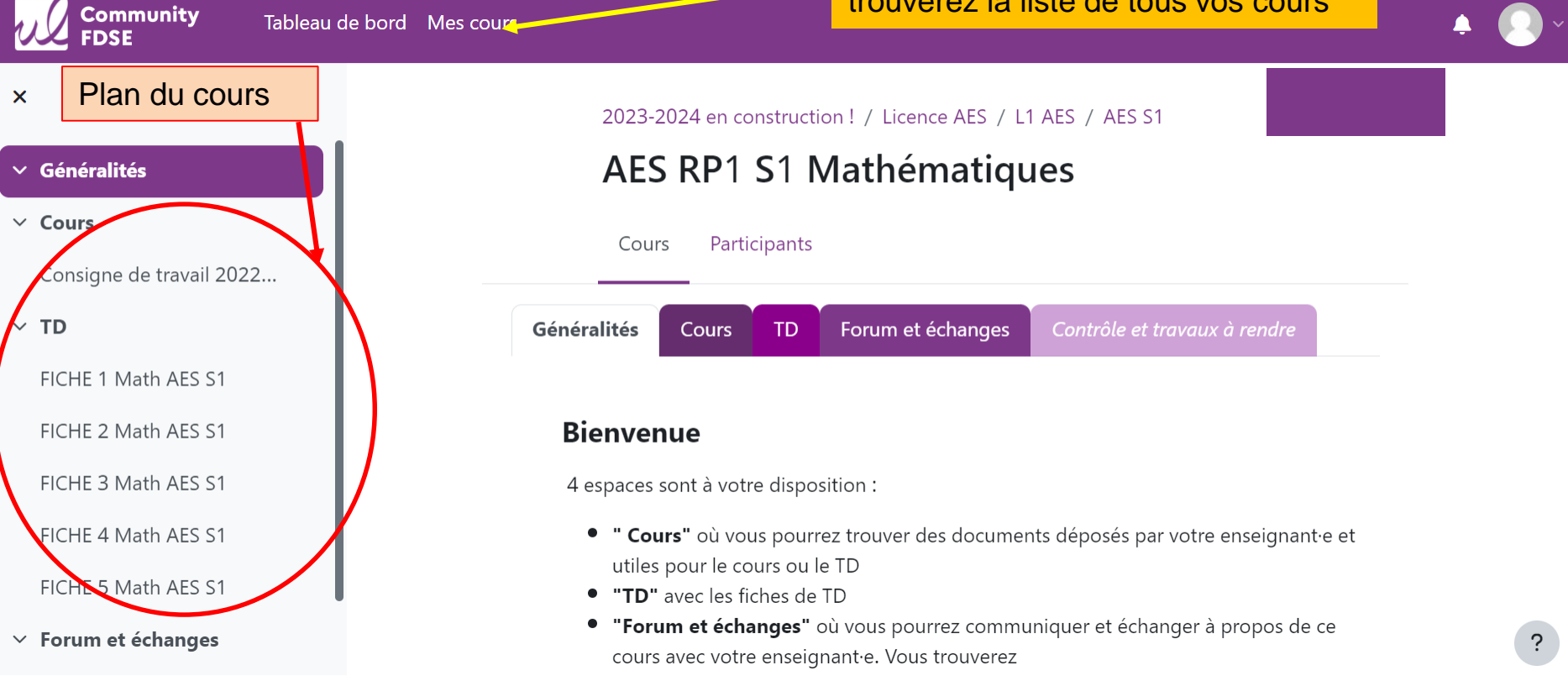

Les cours disponibles sont ceux que les enseignants ont ouverts. Si vous ne voyez pas un cours, c'est que l'enseignant a oublié de vous l'afficher ou qu'il ne se sert pas de cet espace ! Les cours sont présentés sous cette forme avec différents onglets où vous trouverez des informations, des documents, des fiches de TD, un forum, l'accès à une classe virtuelle. Mais chaque enseignant organise son espace de cours comme il le souhaite, donc l'apparence des cours peut varier !

## **Community FDSE**

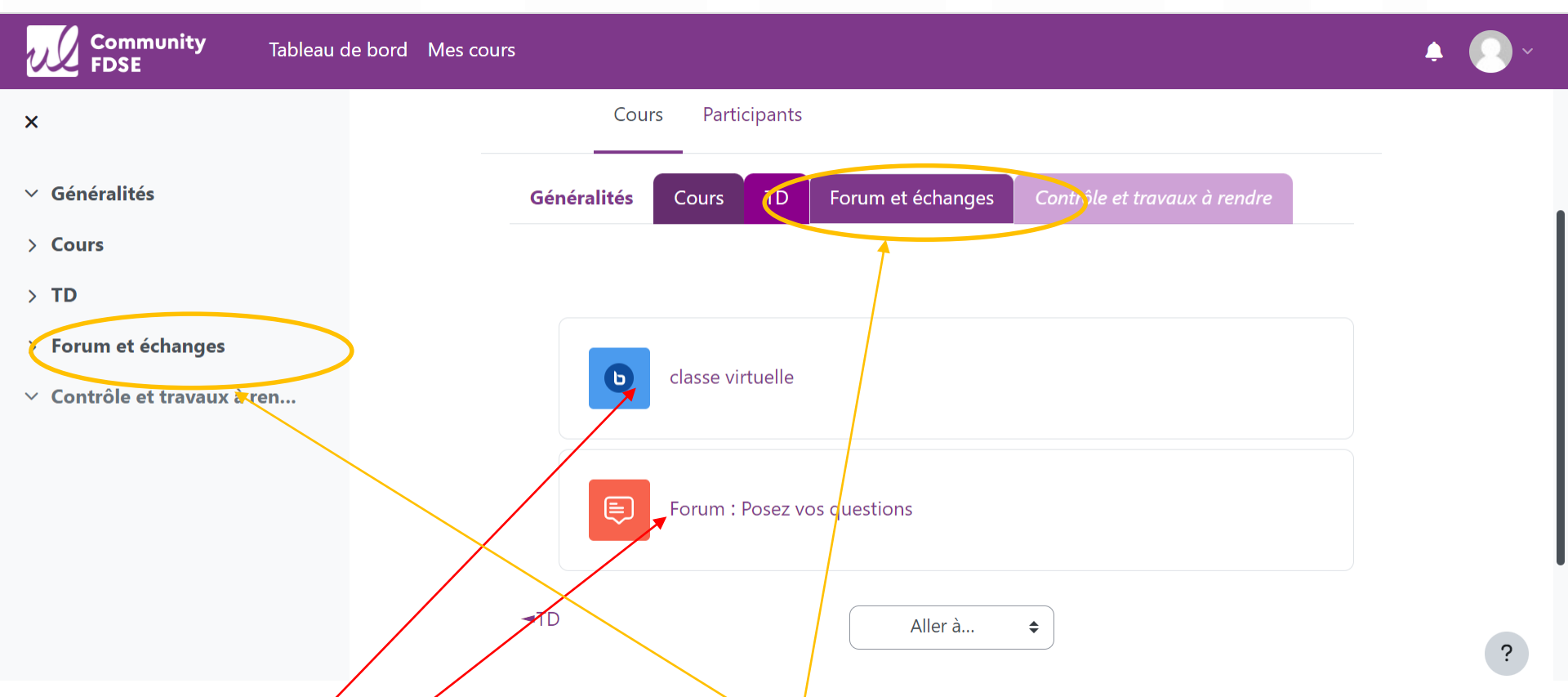

Vous trouverez dans l'onglet « Forum et échange»,

- La classe virtuelle est le lieu où se déroulent les cours en ligne.
- le forum vous permet de poser des questions en mode privé ou public directement à votre enseignant et lui peut aussi vous écrire. Ses messages et réponses apparaissent dans le forum, mais vous recevez aussi les réponses par mail.

## VII. Espace de stockage en ligne : Mes partages

Retrouvez tous vos documents même si vous êtes loin de l'université ! Connectez-vous sur « Mes partages » (si l'appli n'apparaît pas, ajoutez là En cliquant sur ...)

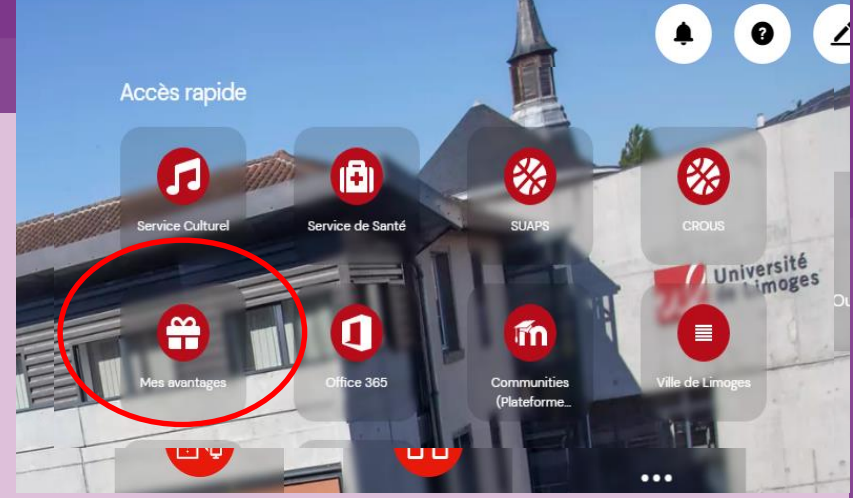

C'est votre espace de stockage de fichiers personnel pour stocker vos documents., utilisable par vous seul :

- il est hautement sécurisé
- il est sauvegardé
- vous pouvez restaurer vous-mêmes des versions antérieures de vos fichiers
- il est accessible à travers différents canaux

Mes documents est limité à 5 Go.

## **VIII. Ressources en ligne**

L'Université de Limoges vous donne accès à **de nombreuses ressources en ligne.** 

### 

1. Accès aux ressources documentaires des bibliothèques universitaires :

Depuis Biome, cliquez sur .... Dans la bibliothèque des applications, faites une recherche avec « Ressources ». Vous pourrez ouvrir ou ajouter

-le catalogue des BU ou

-les ressources documentaires numériques

## **VIII.** Ressources en ligne

2. Des ressources pédagogiques (cours, quizz, vidéo,...) universitaires thématiques en ligne.

Ces ressources peuvent vous **aider à comprendre** ou **approfondir certains points,** vus en cours ou TD, mais ne remplacent pas le cours dispensé par vos enseignants !

Pour y accéder depuis Biome, cliquez sur Communities, puis choisissez Ressources.

Attention, ce n'est pas généralement produit par vos propres enseignants, donc pas nécessairement le même cours ! Les salles informatiques de la FDSE sont équipées de postes clients Windows Server 2012 incluant

- Office , Libre Office...
- SPSS, Eviews, Stata, R, Le Sphinx...

Pour vous connecter, vous devez utiliser vos identifiants unilim.

Une salle est disponible en accès libre : Salle 313A au 3<sup>e</sup> étage du Forum A

Avantages étudiants :

https://support.unilim.fr/compte-et-donnees/mes-avantages/avantages-etudiants/

39

En tant qu'étudiant de l'Université de Limoges, parmi de nombreux avantages, vous avez accès gratuitement aux logiciels de Office 365 :

Word (traitement de texte) Excel (tableur)
Powerpoint (présentation) Outlook (messagerie)
One Note (prise de note) Publisher (création de document)
Access (gestion de base de données)

Pour connaître tous les autres avantages, allez sur : https://support.unilim.fr/compte-et-donnees/mes-avantages/avantagesetudiants/

## Informations complémentaires Contacts

Cette présentation est disponible sur <u>www.fdse.unilim.fr</u> dans la rubrique Scolarité et aussi dans votre cours PIX dans CommunityFDSE

Si vous cherchez de **l'aide sur l'usage des outils numériques,** allez sur le Centre d'aide et de support numérique : <u>support.unilim.fr</u>

Si vous avez des **soucis techniques**, contactez : **<u>svp-dsi@unilim.fr</u>** 

Si vous avez des **soucis d'utilisation de Community FDSE**, contactez : <u>svp-community-fdse@unilim.fr</u>

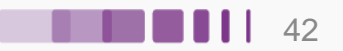

# Merci de votre attention !

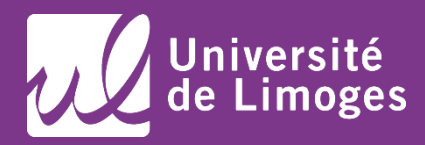